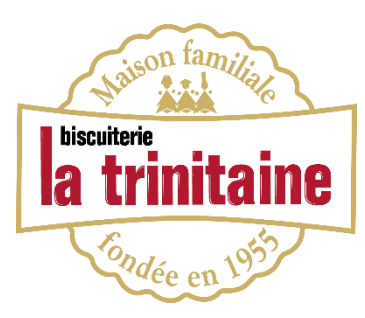

## FORMULE 3 - COMMANDES INDIVIDUELLES Site internet Procédure salarié

## Étape 1 : Créez votre compte client « commande salarié »

Allez sur notre site internet : <u>www.latrinitaine.com</u>. Créez votre compte « commande salarié ».

|                                                                                                    |                                                                                                 | Recrute                                               | ement Contact 🚼                   |
|----------------------------------------------------------------------------------------------------|-------------------------------------------------------------------------------------------------|-------------------------------------------------------|-----------------------------------|
| Qui sommes nous? 📥 Nos boutiques                                                                                                    | bisculterie                                                                                     | 🞎 Comité d'entreprise 🎊 Mc                            | on compte 🏾 👘 Panier              |
| BISCUITS GÂTEAUX CRÊPES ET GALETTES ÉPICERIE SUCRÉE                                                                                                    | E La trinitaine ÉPICERIE SALÉE                                                                  | BOISSONS PANIERS GOURMAN                              | NDS ART DE VIVRE                  |
| Livraison offerte dès 59€ d'achat                                                                                                    | Ondée en 1927                                                                                   | Rechercher                                            |                                   |
| Recrut<br>Recrut<br>Recrut | ement Contact<br>a compte<br>Panier<br>RT DE VIVRE<br>RT DE VIVRE<br>RT DE VIVRE<br>RT DE VIVRE |                                                       |                                   |
| Créer un nouveau compte clie<br>Informations personnelles                                                                                                    | nt<br>Renseignez<br>choisissez<br>« Command                                                     | vos informations<br>pour la catégorie<br>e salarié ». | personnelles et<br>type de client |
| Civilité                                                                                                    |                                                                                                 |                                                       |                                   |
|                                                                                                    | ~                                                                                               |                                                       |                                   |
|                                                                                                    |                                                                                                 |                                                       |                                   |
| Prénom *                                                                                                    |                                                                                                 |                                                       |                                   |
| Nom *                                                                                                    |                                                                                                 |                                                       |                                   |
| Cochez, et soyez informés en avant-première de nos offres et de no                                                                                                    | os nouveautés                                                                                   |                                                       |                                   |
| Date de naissance                                                                                                    |                                                                                                 |                                                       |                                   |
| Type de client                                                                                                    |                                                                                                 |                                                       |                                   |
| Commande salarié                                                                                                    | ×                                                                                               |                                                       |                                   |
|                                                                                                    |                                                                                                 |                                                       |                                   |

## Étape 2 : Passez votre commande

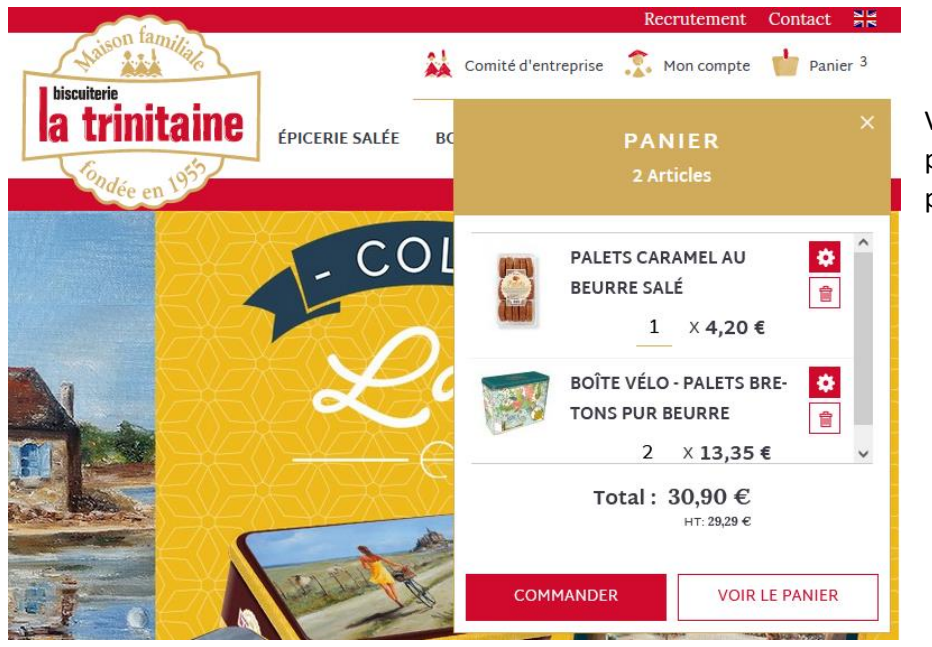

Vous pouvez à présent créer votre panier. Une fois votre panier réalisé, passez votre commande.

Si vous cliquez sur « voir mon panier » vous pourrez inscrire le code promo à cette étape.

|       |                               | Panier |     |            |                                                         |           |
|-------|-------------------------------|--------|-----|------------|---------------------------------------------------------|-----------|
| PRODU | т                             | PRIX   | QTÉ | SOUS-TOTAL | Résumé du commer                                        | ntaire    |
|       | PALETS CARAMEL AU BEURRE SALÉ | 4,20€  | 4   | 16,80€     | Estimer la livraison et la                              | TVA V     |
|       |                               |        |     |            | Sous-total (HT)                                         | 65,12€    |
|       |                               |        |     |            | Sous-total (TTC)                                        | 68,70€    |
| 100   |                               |        |     |            | Remise (-10% CIG/CE)                                    | -6,87 €   |
|       | CRÊPES AU BEURRE              | 2,80€  | 2   | 5,60€      | Livraison (So Colissimo -<br>Domicile (sans signature)) | 5,90€     |
|       |                               |        |     | • 🗸 🗉      | Тахе                                                    | 3,22€ ~   |
|       |                               |        |     |            | Total de la commande                                    | 67,73€    |
|       | COOKIE CHOCOLAT & SARRASIN    | 4,25€  | 6   | 25,50€     | Appliquer un code de réc                                | duction ~ |
|       |                               |        |     | • / •      | COMMAND                                                 | ER        |

Si vous cliquez sur « **commander** », c'est au moment de renseigner votre mode de paiement (après le choix de la livraison) que vous indiquez le code promo.

|                                        | LIVRAISON VERIFICATION & PAIEMENT |                                                          |         |
|----------------------------------------|-----------------------------------|----------------------------------------------------------|---------|
| Mode de paiement                       |                                   |                                                          |         |
| 🔿 📼 visa 🥌 Paiement par carte bancaire |                                   | Résumé de la commande                                    |         |
| Paiement par chèque                    |                                   | Sous-total du panier HT                                  | 29,29   |
| Paiement par virement                  |                                   | Sous-total du panier TTC                                 | 30,90   |
| Appliquer un code de réduction 🗸       |                                   | Livraison<br>So Colissimo - Domicile (sans<br>signature) | 5,90    |
|                                        |                                   | Тахе                                                     | 1.61€ ~ |

Vous pouvez finaliser votre commande.